## Organización de archivos

Después de realizar la copia de seguridad de sus archivos, organícelos añadiendo etiquetas como "Viaje en familia" o "Certámenes deportivos". Es útil no solo para crear discos sino para ver los archivos.

- 1 Haga doble clic en el icono Everio MediaBrowser.
- Se inicia el software proporcionado.

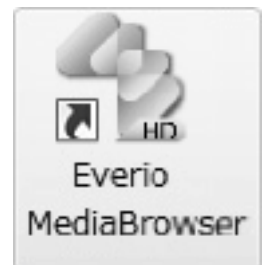

2 Visualice el mes de los archivos que desee organizar.

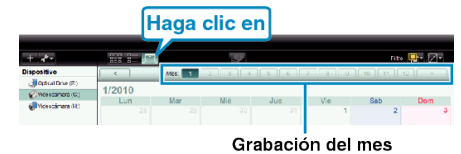

**3** Cree una lista personalizada.

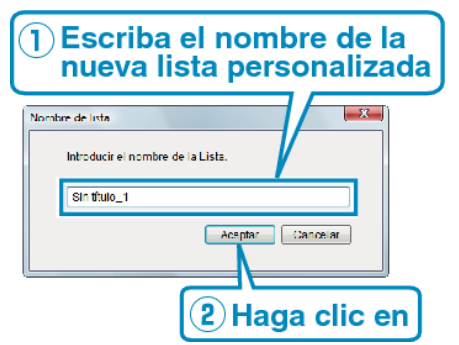

- Se añade una nueva lista personalizada a la biblioteca de listas personalizadas.
- 4 Haga clic en la fecha de grabación.
- Se muestran las vistas en miniatura de los archivos grabados en esa fecha.
- **5** Registre los archivos en la lista personalizada creada.

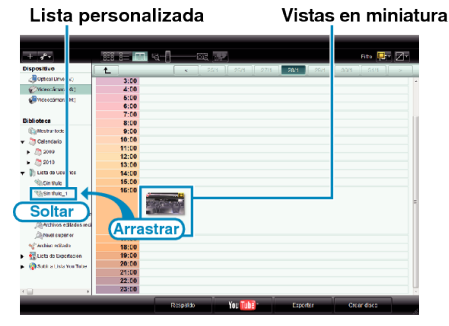

Identificación de un vídeo o imagen fija:

- Puede seleccionar archivos utilizando el menú "SELECCIONAR" en la parte superior derecha de la pantalla.
- Seleccione el icono de vídeo/imagen fija en el ángulo superior derecha de la vista en miniatura.

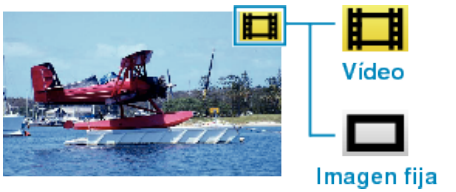

 Si tuviera algún problema con el software proporcionado Everio MediaBrowser, consulte con el "Centro de soporte al usuario de Pixela".